Microsoft<sup>®</sup> Windows<sup>®</sup> Essential Business Server<sup>®</sup> 2008 for Dell™ PowerEdge™ Systems Windows Essential Business Server 2008 설치

# 주 및 주의

- 주: 주는 컴퓨터를 보다 효율적으로 사용하는 데 도움을 주는 중요 정보를 제 공합니다.
- 주의 : 주의는 지침을 준수하지 않을 경우의 하드웨어 손상이나 데이터 손실 위험을 설명합니다.

이 문서의 정보는 사전 통보 없이 변경될 수 있습니다. © 2009 Dell Inc. 저작권 본사 소유.

본 설명서에 사용된 상표 : *Dell, DELL* 로고 및 *PowerEdge* 는 Dell Inc. 의 상표이며, *Microsoft, Windows* 및 *Essential Business Server* 는 미국 및 / 또는 기타 국가에서 Microsoft Corporation 의 상표 또는 등록 상표입니다.

본 문서에서 특정 회사의 표시나 제품 이름을 지칭하기 위해 기타 상표나 상호를 사용할 수도 있습니다 . Dell Inc. 는 자사가 소유하고 있는 것 이외에 기타 모든 상표 및 상호에 대한 어떠한 소유권도 없습니다 .

2009년 10월 Rev. A00

Dell Inc. 의 서면 승인 없이 어떠한 방식으로든 본 자료를 무단 복제하는 행위는 엄격히 금지됩니다.

# 설치 전 요구 사항

Unified Server Configurator (USC) 또는 *Dell System Management Tools and Documentation* 매체를 사용하여 Microsoft<sup>®</sup> Windows<sup>®</sup> Essential Business Server<sup>®</sup> 2008 운영 체제를 설치할 수 있습니다. 시작하기 전에 다음을 확인 하십시오 :

- 운영 체제 설명서와 함께 제공된 Microsoft Getting Started 문서
- Dell Systems Management Tools and Documentation 매체 또는 USC 가 포 함된 시스템
- Microsoft Windows Essential Business Server 2008 설치 매체
- Windows Essential Business Server Planning 및 Windows Essential Business Server 준비 마법사가 완료되었고 네트워크에 대해 요구되는 변경이 적용된 상태인지 확인하십시오. 자세한 내용은 Getting Started 문서를 참조하십시오.

#### 주의:다음 설치 과정은 하드 드라이브의 모든 데이터를 삭제합니다.설치를 시작하기 전에 중요한 데이터를 모두 백업하는 것이 좋습니다.

- 주: 모든 서버 시스템은 Windows Essential Business Server 마법사 시작 시점 에 설치가 가능합니다. 이전 시스템으로 과정을 수행하라는 메시지가 화면에 표시될 때까지 Windows Essential Business Server 마법사를 사용하여 계속해 서 작업을 진행하지 마십시오. Essential Business Server 기반 시스템은 다음 과 같은 순서로 구성됩니다:관리 서버 (디스크 2), 보안 서버 (디스크 3) 및 메 시징 서버 (디스크 4).
- 주:서버시스템이처음에 Windows Essential Business Server 주문의 일부분으로 Dell에서 제공되지 않았거나 Dell에서 Windows 2008 운영체제가 사전 설치되어 함께 제공된 경우가 아니라면,추가적인 소프트웨어 활성화가 필요할수 있습니다.다음 주소의 Dell 설명서 웹사이트에 있는 OEM 매체 사용에 대한추가 정보를 참조하십시오: dell.com/ostechsheets.

# Unified Server Configurator 사용

- 키보드, 모니터, 마우스 및 주변 장치를 관리 서버로 구성하기 위해 선택 1 한시스템에 연결합니다.
- 2 시스템 및 장착된 주변 장치의 전원을 켭니다.
- 3 System Services (시스템서비스)에 들어가려면 <F10>을 누릅니다. Unified Server Configurator (USC) 메뉴가 몇 개의 옵션과 함께 시작됩 니다.
- 4 OS Deployment (OS 배치)를 선택합니다.

Configure RAID now or Go directly to OS deployment (지금 RAID 구성 또는 OS 배치로 직접 이동 ) 화면이 표시됩니다.

- 5 이제 RAID 를 구성합니다. 또는 RAID 가 이미 구성된 경우, OS deployment (OS 배치)를 선택하고 다음을 클릭합니다.

💋 주:원하는 Windows Essential Business Server 2008 구성을 만들수 있도록 RAID 가 적절하게 구성되어 있는지 확인합니다. 권장 파티션 크기 및 구 성에 관한 정보는 support.microsoft.com 의 Microsift 지원 웹사이트에서 Getting Started 문서와 기타 참조 설명서를 참조하십시오.

Select Operating System (운영 체제 선택) 화면이 호환 가능한 운영 체 제 목록과 함께 표시됩니다.

6 Microsoft Windows Essential Business Server 2008 을 선택하고 다음을 클릭합니다.

💋 주 : Windows Essential Business Server 2008 운영 체제가 목록에 없는 경 우, Windows Server 2008 x64 를 선택합니다.

- 7 메시지가 화면에 표시되면 운영 체제 매체를 넣고 마침을 클릭하여 시 스템을 재부팅합니다
- 8 운영 체제 매체에서 부팅되도록 하려면, <F11>을 누르고 DVD 드라이 브를 선택하거나 메시지가 표시되면 키를 누릅니다.
- 9 Windows 설치 화면에서 언어, 시간 및 통화 형식, 키보드 또는 입력 방 법 등에 대한 적절한 옵션을 선택합니다.
- 10 계속하려면 다음을 클릭합니다.

11 운영 체제 설치 화면에서 설치할 운영 체제를 선택하고 다음을 클릭합니다.

사용권계약 창이 나타납니다.

- 12 내용을 자세히 읽어 봅니다. 내용에 모두 동의할 경우 동의함을 선택하고 다음을 클릭합니다.
- 13 Which Type of Installation Do You Want (설치 유형을 선택하십시오) 화면에서 Custom (advanced) (**사용자 지정** (고급))이 선택되어 있지 않으면 클릭하여 선택합니다.

디스크 파티션이 표시됩니다.

14 Windows Essential Business Server 2008 을 설치하고자 하는 파티션을 선 택하고 **다음**을 클릭합니다.

Windows 설치 화면이 표시되고 설치 과정이 시작됩니다.

- ▲ 주의: 운영 체제 설치 부분이 완료되면 시스템을 몇 차례 재부팅해야 할 수 있 습니다. Windows Essential Business Server 설치 마법사가 즉시 시작됩니다. 마법사를 취소 하지 마십시오. 마법사를 취소하면 시스템을 완전히 재설치해 야 할 수 있습니다. 시스템을 끄거나 재부팅해야 하는 경우, 명령 프롬프트 화 면을 표시하기 위해 시스템의 전원을 끄거나 <Shift><F10> 을 누릅니다. shutdown -s 를 입력합니다. 시스템이 다시 시작되면 마법사가 재시작됩 니다.
- **15** Windows Essential Business Server 설치 마법사의 지시사항을 따라 과 정을 완료합니다.

자세한 지시사항은 **technet.microsoft.com** 의 Microsoft Technet 웹사이 트의 라이브러리 섹션에서 **Windows Essential Business Server 2008** 을 참조하거나 시스템과 함께 제공된 *Getting Started 안내서*를 참조하십시 오.

**16** Windows Essential Business Server 설치 마법사에서 지시한대로 각각의 추가 시스템에서 1 단계 ~16 단계를 반복합니다.

# **Dell Systems Management Tools and** Documentation 매체 사용

- 1 키보드, 모니터, 마우스 및 추가적인 주변 장치를 관리 서버로 구성하기 위해 선택한 시스템에 연결합니다.
- 2 시스템 및 장착된 주변 장치의 전원을 켭니다.
- 3 광학 드라이브에 Dell Systems Management Tools and Documentation 매 체를 삽입합니다.
- 4 설치 유틸리티를 실행하라는 메시지가 나타나면 <F2> 키를 누릅니다. BIOS 설정 화면이 표시됩니다.
- 5 화살표 키를 사용하여 Boot Sequence (부팅 순서)를 스크롤한 다음 <Enter> 키를 누릅니다.
- 6 CD ROM 드라이브를 첫 번째 부팅 옵션으로 구성합니다.
- 7 <Esc> 를 눌러 BIOS Setting (BIOS 설정) 화면을 종료하십시오. 시스템이 광학 드라이브로 부팅할 준비가 되었습니다. 다음과 같은 메 시지가 표시됩니다.

아무 키나 눌러 CD 또는 DVD에서 부팅하십시오 . 계속하려면 아무 키나 누르십시오.

Dell Systems Management Tools and Documentation 매체 메뉴가 여러 옵 션과 함께 시작됩니다.

8 Dell Systems Build and Update Utility 를 선택합니다. 시스템이 선택한 옵션으로 부팅됩니다. 이 작업은 드라이브의 속도에 따라 몇 분이 걸릴 수도 있습니다.

Dell Systems Build and Update Utility 화면이 표시됩니다.

9 Single Server Solution (단일서버 솔루션) 항목에서 Server OS Installation (서버 운영 체제 설치) 옵션을 선택합니다.

Select Operating System (운영 체제 선택) 화면이 호환 가능한 운영 체 제 목록과 함께 표시됩니다.

10 Microsoft Windows Essential Business Server 2008 을 선택합니다. 유틸 리티 파티션을 작성하고자 할 경우 Create Utility Partition (유틸리티 파 티션 작성) 옵션이 선택되어 있는지 확인합니다.

🖉 주 : Windows Essential Business Server 2008 운영 체제가 목록에 없는 경 우, Windows Server 2008 x64 를 선택합니다.

11 계속을 클릭합니다.

Configure or Skip RAID (RAID 구성 또는 건너뛰기) 화면이 표시됩니다. RAID 가 구성된 경우, 화면에 기존의 RAID 구성에 대한 상세정보가 표시됩니다.

- **12** Skip Raid Configuration (RAID 구성 건너뛰기)를 선택하거나 RAID가 아직 구성되지 않은 경우 RAID 를 구성합니다.
  - 주: 원하는 Windows Essential Business Server 2008 구성을 만들수 있도록 RAID 가 적절하게 구성되어 있는지 확인합니다. 권장 파티션 크기 및 구 성에 관한 정보는 support.microsoft.com 의 Microsift 지원 웹사이트에서 Getting Started 문서와 기타 참조 설명서를 참조하십시오.
- 13 계속을 클릭합니다.

Installation Summary (설치 요약) 화면이 표시됩니다. 선택된 설치 옵 션이 표시됩니다.

14 설치 옵션을 변경하려면 Back ( 뒤로 ) 을 클릭하여 옵션을 변경합니다. 표시된 옵션이 정확할 경우 계속을 클릭합니다.

Server OS Installation (서버 운영 체제 설치) 화면이 표시되고 운영 체 제 설치가 시작됩니다.

- △ 주의: Dell Systems Build and Update Utility 화면에 설치 설정이 모두 완료되면 매체를 제거하라는 메시지가 표시됩니다. Dell Systems Management Tools and Documentation 매체를 제거하십시오. 시스템이 로컬 하드 드라이브로 재부팅 되고 Windows Installation/Windows 설치 /매체를 삽입하라는 메시지가 표시 됩니다. 이 단계에서 바로 광학 드라이브로 부팅하지 마십시오.
- **15** 광드라이브에 Windows Essential Business Server 2008 Management Server 설치 매체를 삽입한 다음 **마침**을 클릭합니다.

설치 도중 메시지가 표시될 수 있습니다.

- 16 설치를 계속하려면 확인을 누릅니다.
- 주의 : 로컬 하드 드라이브의 모든 데이터와 함께 시스템 파티션도 모두 제거 됩니다.

나머지 설치 과정을 완료하려면 소프트웨어와 함께 제공된 설명서를 참조 하거나 Microsoft 지원 웹 사이트 (support.microsoft.com) 를 방문하십시오.

### 8 | Windows Essential Business Server 설치